- 1. Download the latest version of BPUT ONLINE Exam App. (Note: you have to uninstall existing BPUT ONLINE Exam App)
  - a. Click on play Store

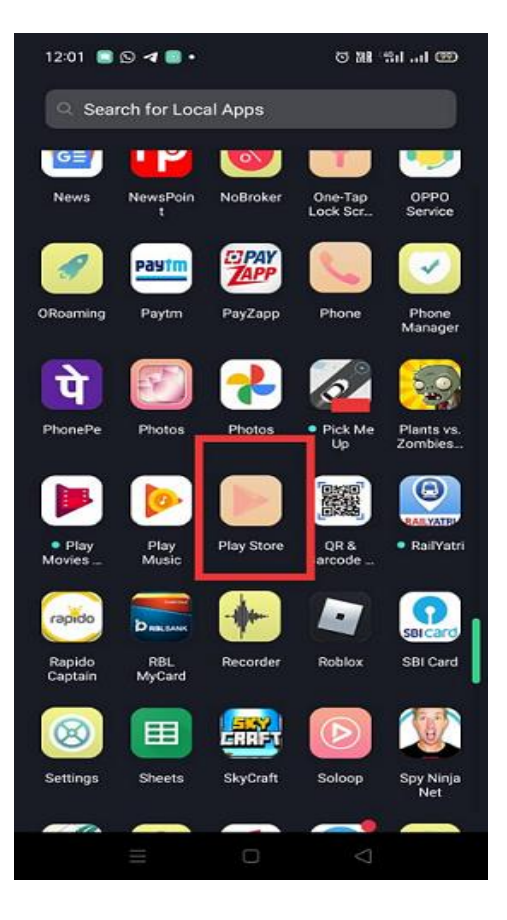

b. Search BPUT Online Exam

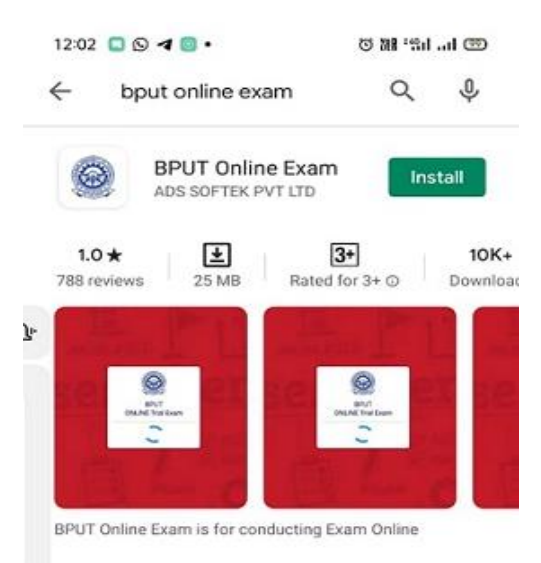

c. Click on Install

## Instructions For Mobile App

2. Go to settings  $\rightarrow$  Click on Apps / Apps Management

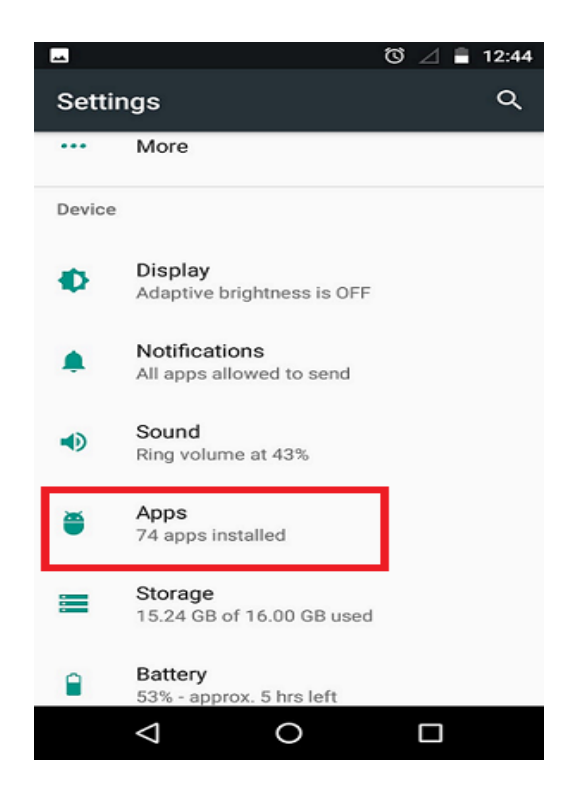

3. Select BPUT ONLINE Trail Exam

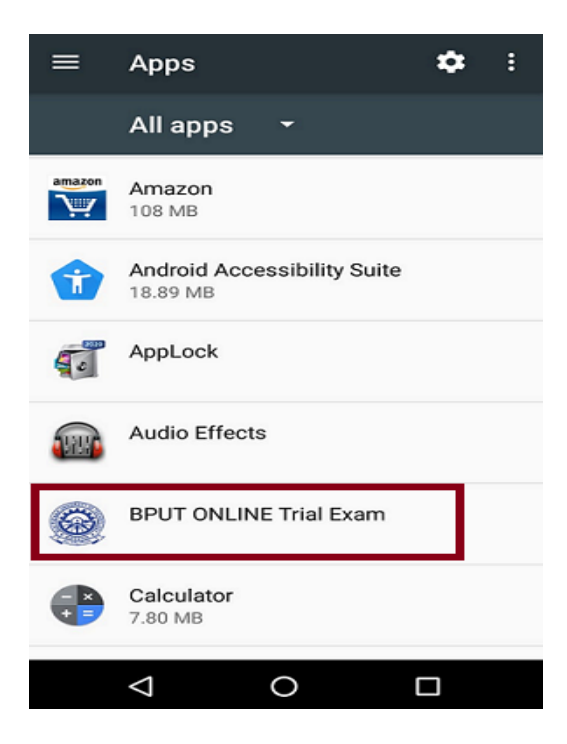

4. Click on Permission

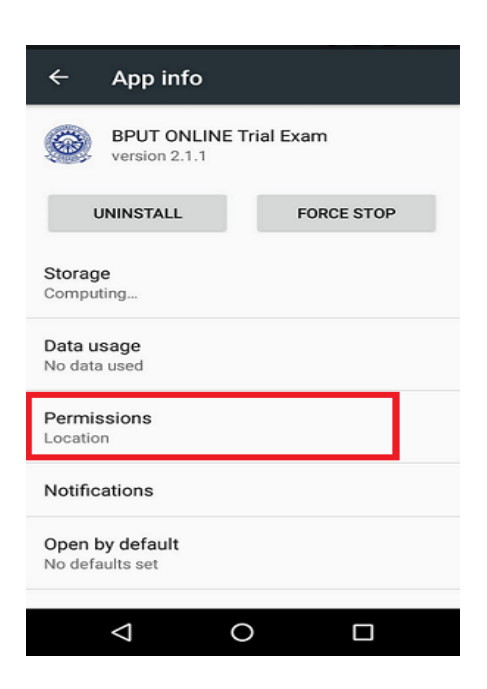

5. Allow Camera , Location, Microphone, Storage and Phone

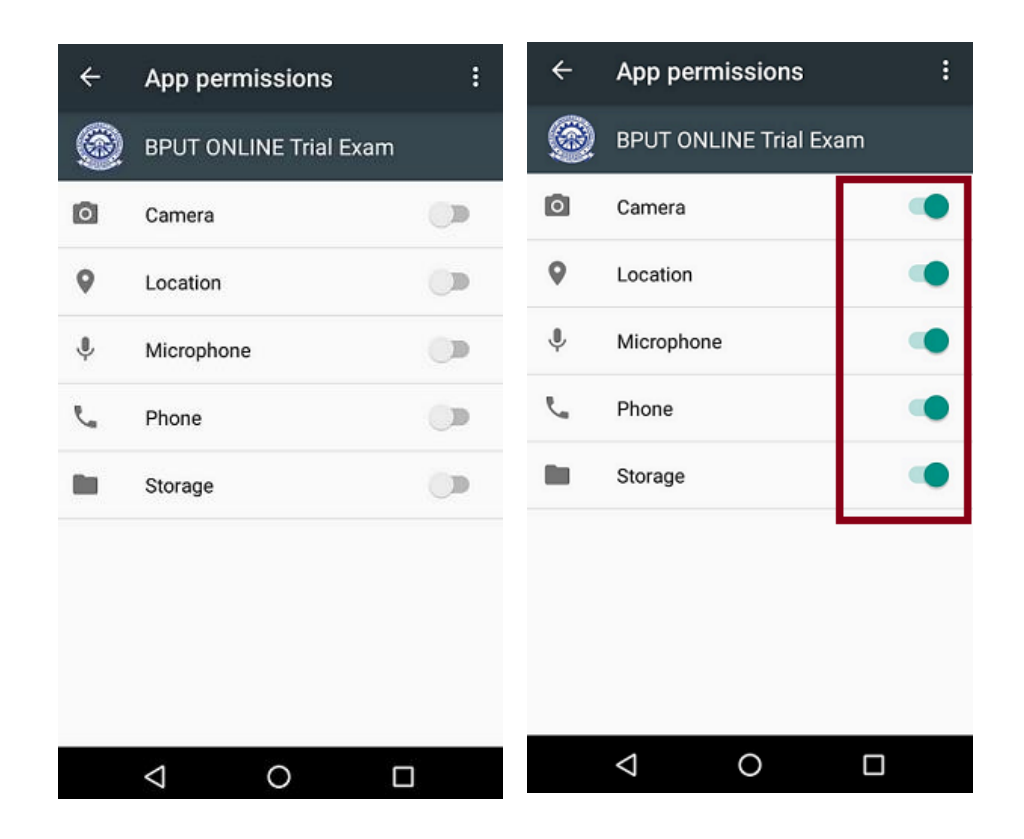

## Instructions For Mobile App

- 6. Open BPUT ONLINE Exam App V 2.1.1
- 7. Click on Go To Login
- 8. Allow all the Alerts

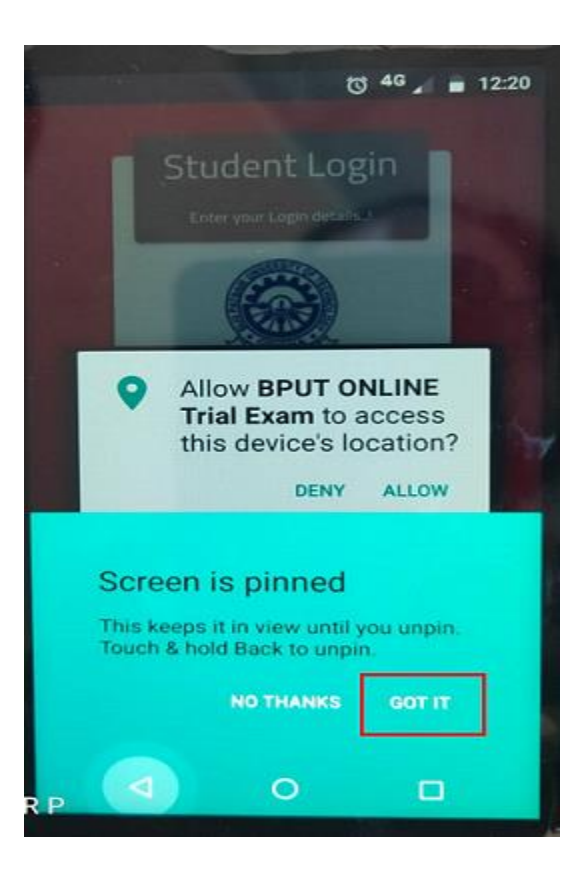

- 9. Login with provide user credentials
- 10. Click on Proceed
- 11. Take Self Photo
- 12. Allow all the Alerts
- 13. Start Exam

----- ALL THE BEST ------